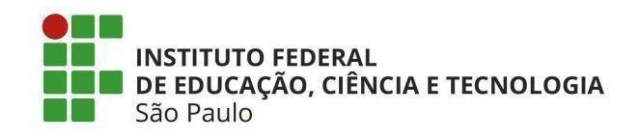

## EDITAL Nº 86/2025

# COMUNICADO N.º 02

## Como realizar o pagamento da taxa de inscrição.

Considerando o Edital IFSP N.º 86, de 07 de abril de 2025, esuasalterações,disponíveisem:<a href="https://processoseletivo.ifsp.edu.br/">https://processoseletivo.ifsp.edu.br/</a>.

Exceto aos candidatos que tiveram seu pedido de isenção da taxa de inscrição deferido, chegou o momento de efetuar o pagamento da taxa, a fim de concluir sua inscrição e garantir sua participação no processo seletivo.

Considerando que o candidato já efetuou o preenchimento da ficha de inscrição, siga as orientações:

1) Acesse <u>https://processoseletivo.ifsp.edu.br/</u>:

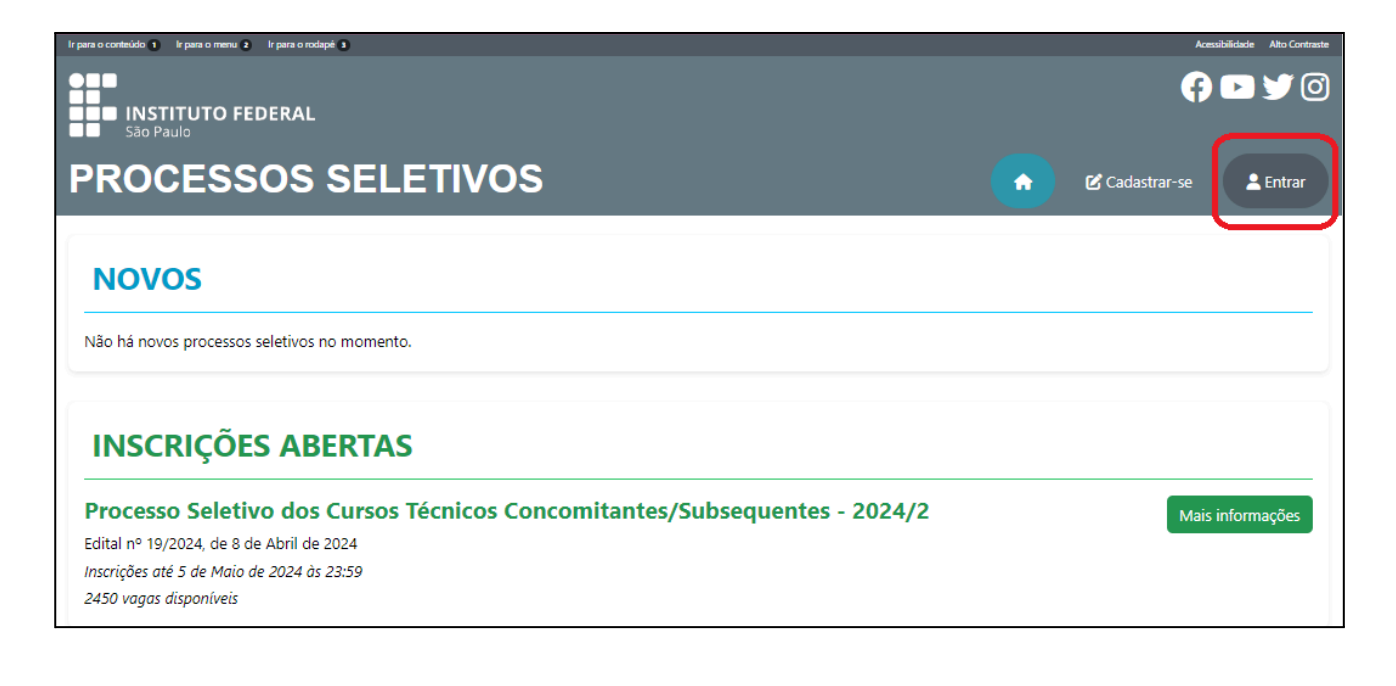

2) Preencha o seu acesso com CPF do candidato e senha, após clique em continuar:

| Ir para o contexido  Ir para o menu  Ir para o rodapé Instituto FEDERAL São Paulo | Acessibilidade Alto Contraste                                                                                                    |  |  |  |  |  |
|-----------------------------------------------------------------------------------|----------------------------------------------------------------------------------------------------|--|--|--|--|--|
| PROCESSOS SELETIVOS                                                               | 🔶 🗹 Cadastrar-se 🔹 Entrar                                                                                                    |  |  |  |  |  |
| ☆ > Acesso ao sistema                                                             |                                                                                                    |  |  |  |  |  |
| ACESSAR O SISTEMA                                                                 |                                                                                                    |  |  |  |  |  |
| Acessar com CPF e senha                                                           | Acesso gov.br                                                                                                    |  |  |  |  |  |
| CPF*                                                                              | O GovBR é um serviço online de identificação e autenticação digital do cidadão em<br>único meio, para acesso aos diversos serviços públicos digitais. |  |  |  |  |  |
| 000.000-00<br>Sophat                                                              | Entrar com <b>gov.br</b>                                                                                                    |  |  |  |  |  |
|                                                                                   | Saiba mais sobre o gov.br                                                                                                    |  |  |  |  |  |
| Recuperar senha<br>Criar conta Continuar                                          |                                                                                                    |  |  |  |  |  |

# 3) Clique em minhas inscrições:

| para o contexido 1) Ir para o menu 2) Ir para o nodepti 2)   |               |              | Acessibilidade Ato Contraste |  |  |
|--------------------------------------------------------------|---------------|--------------|------------------------------|--|--|
| PROCESSOS SELETIVOS                                          |               | Meu cadastro | Minhas Inscrições            |  |  |
| NOVOS                                                        |               |              |                              |  |  |
| Não há novos processos seletivos no momento.                 |               |              |                              |  |  |
| INSCRIÇÕES ABERTAS                                           |               |              |                              |  |  |
| Processo Seletivo dos Cursos Técnicos Concomitantes/Subseque | entes - 2024/ | 2            | Mais informações             |  |  |
| Edital nº 19/2024, de 8 de Abril de 2024                     |               |              |                              |  |  |
| Inscrições até 5 de Maio de 2024 às 23:59                    |               |              |                              |  |  |
| 2450 vagas disponíveis                                       |               |              |                              |  |  |

# 4) Encontre a sua inscrição e clique em "visualizar":

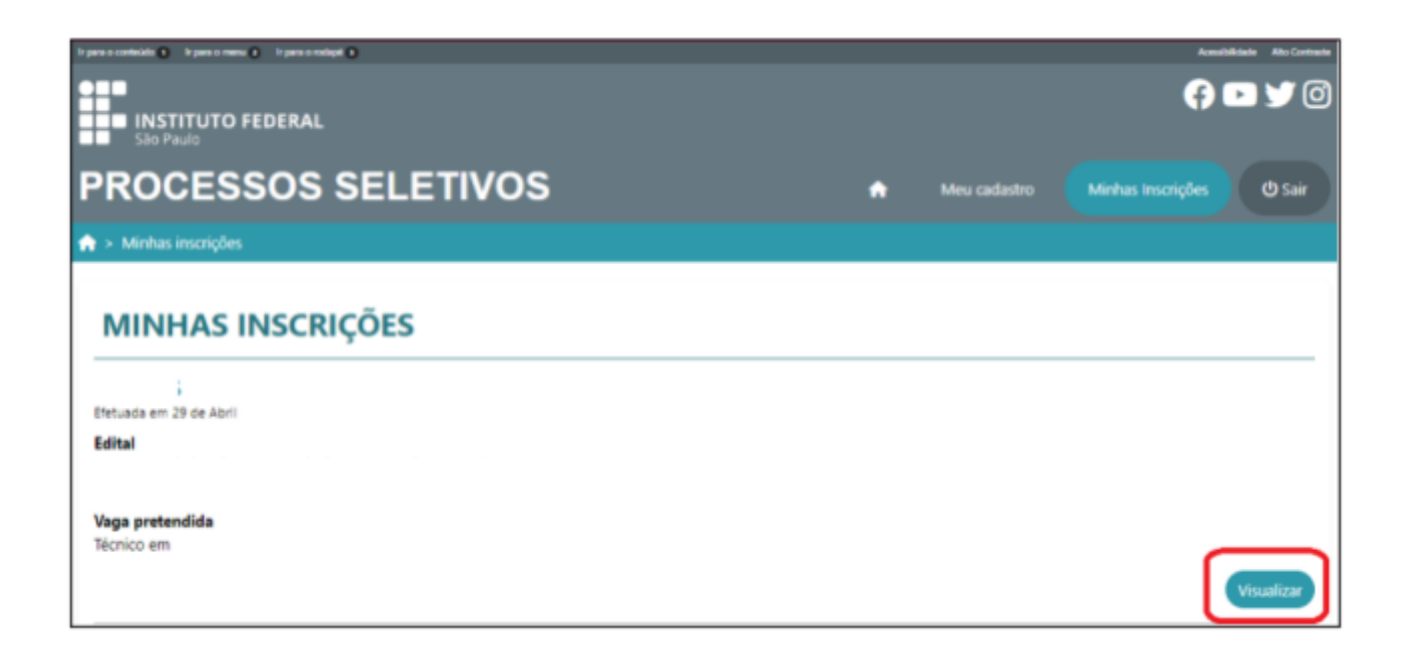

# 5) Clique em "Pagar taxa de inscrição":

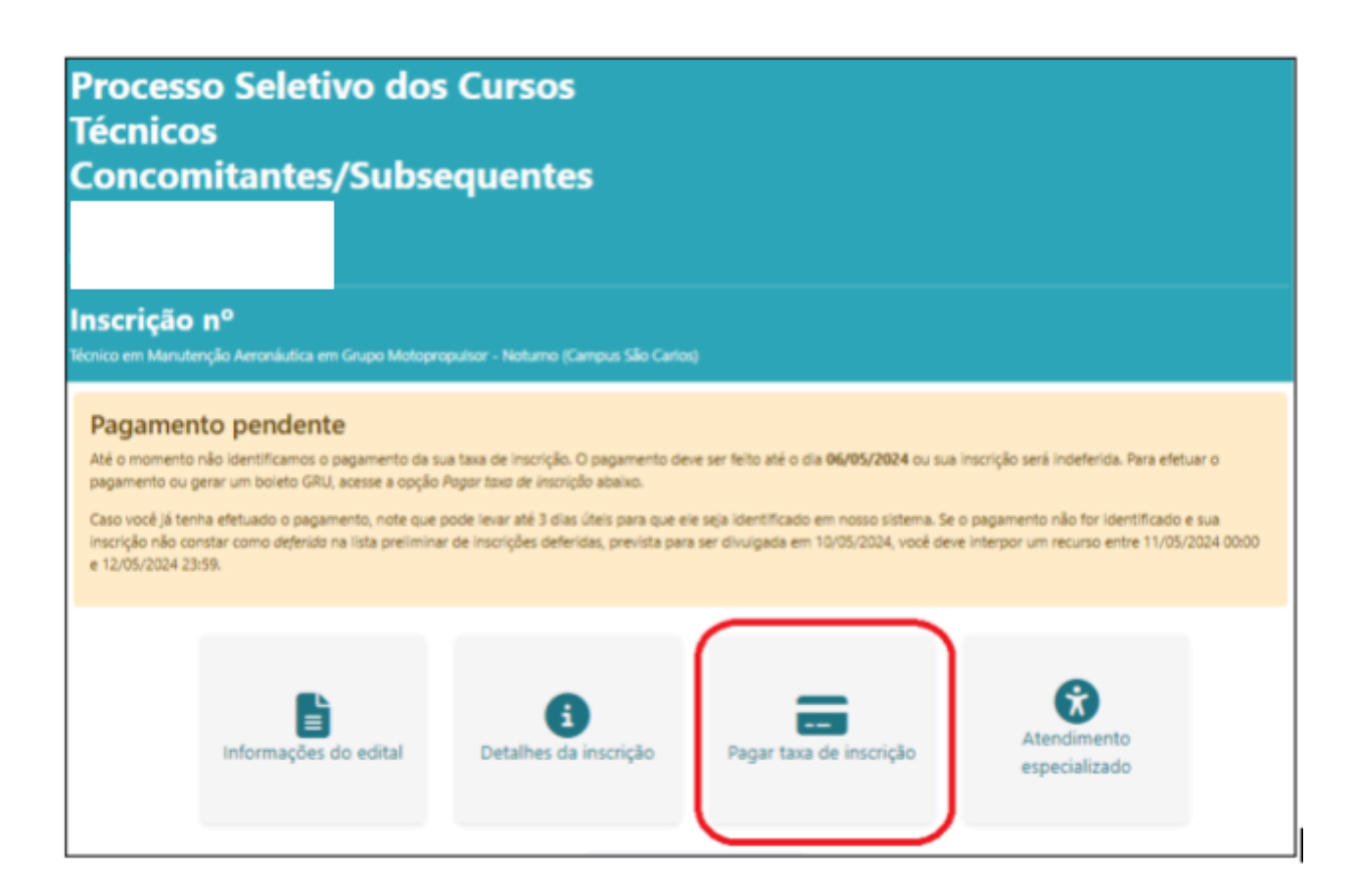

6) Clique em "Prosseguir para o pagamento":

| Numero da inscriça | io in the second second second second second second second second second second second second second second se |
|--------------------|----------------------------------------------------------------------------------------------------|
| Edital             |                                                                                                    |
| - Processo         | Seletivo dos Cursos Técnicos Concomitantes/Subsequentes                                                        |
| Vaga pretendida    |                                                                                                    |
| lécnico em         |                                                                                                    |
| inscrição efetuada | em                                                                                                    |
| Taxa de inscrição  |                                                                                                    |
|                    |                                                                                                    |
| Council Id alathan |                                                                                                    |

7) Escolhas a forma de pagamento e clique em "Pagar":

| TUTO FEDERAL                           | Poo                                                                          |                                 | <b>6</b> 03         |
|----------------------------------------|------------------------------------------------------------------------------|---------------------------------|---------------------|
| FSSOS                                  | Dados da Solicitação do Pagamento                                            | Formas de Pagamento             | inhas Inscription   |
| * <b>E3303</b><br>Iscrições > 0C.00562 | Descrição<br>12508 - TAXA DE INSCRIÇÃO EM VESTIBULAR<br>Nome do contribuinte | Selecione a forma de pagamento: | nnas inscrições 🛛 C |
| so Selet                               | CPF do contribuinte                                                          | Crédito GRU                     |                     |
| os                                     | Número de referência                                                         |                                 |                     |
| mitante                                | Valor total do serviço                                                       |                                 |                     |
| /2                                     |                                                                              |                                 |                     |
| le 8 de Abril de 2024                  |                                                                              |                                 |                     |
| o nº 0C.00                             |                                                                              |                                 |                     |
| utenção Aeronáutica                    |                                                                              | Pagar Fechar                    |                     |
|                                        |                                                                              |                                 |                     |
| MENTO D                                | TESOUNONACIONAL                                                              |                                 |                     |
| nscrição                               |                                                                              |                                 |                     |

8) Veja as formas de pagamento:

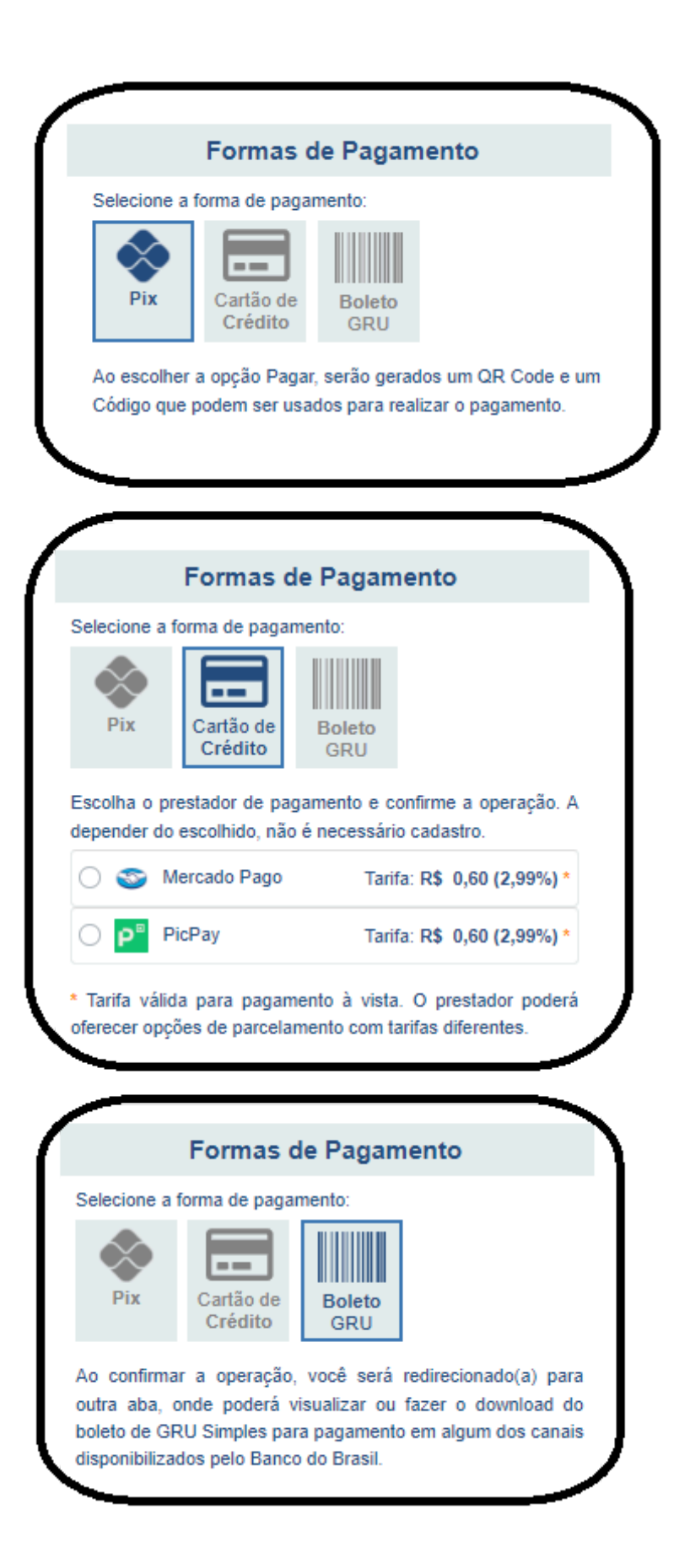

#### **Observações:**

A) Faça o pagamento seguindo conforme a sua escolha;
 B) No momento do pagamento é de fundamental importância que os dados estejam corretos para que o sistema reconheça o pagamento;

C) O pagamento via PIX é o que possui o reconhecimento mais rápido pelo sistema. Ao escolher a opção PIX, serão gerados um QR Code e um Código que podem ser usados para realizar o pagamento.

D) O pagamento feito na modalidade GRU(boleto) deve ser pago através do Banco do Brasil. Ao confirmar a operação, você será redirecionado(a) para outra aba, onde poderá visualizar ou fazer o *download* do boleto de GRU Simples para pagamento em algum dos canais disponibilizados pelo Banco do Brasil. Esta modalidade leva em média 3(três) dias úteis para ser reconhecida pelo sistema.

**ATENÇÃO 1:** Sugerimos que opte pelo pagamento via PIX. Essa modalidade proporciona a confirmação em poucos segundos, garantindo a efetivação da sua inscrição.

**ATENÇÃO 2:** Caso escolha a opção GRU, saiba que o pagamento deve ser efetuado somente no Banco do Brasil. Se optar por essa modalidade, imprima o boleto e efetue o pagamento no caixa de atendimento, evitando eventuais erros.

Para facilitar, trazemos algumas orientações, caso enfrente

dificuldades no momento do pagamento:

1. Certifique-se de sair completamente da área de pagamento no site <u>https://processoseletivo.ifsp.edu.br/</u> e recomeçar o processo a partir do início. Acesse "Minhas Inscrições", selecione a inscrição desejada e, então, escolha a opção de pagamento.

2. Se a situação persistir, aguarde alguns minutos e tente novamente, seguindo o passo anterior.

3. Evite a utilização de abas anônimas, pois essa prática pode impossibilitar o pagamento.

4. Caso o problema persista, experimente utilizar outro dispositivo, dando preferência a um computador.

5. Recomendamos também a mudança de rede Wi-Fi ou o uso da rede 4G.

6. Se necessário, teste a utilização de um navegador de internet diferente.

Ressaltamos que o prazo limite para o pagamento da taxa é até 05/05/2025.

São Paulo, 25 de abril de 2025.

(Original assinado) Comissão Central do Processo Seletivo do IFSP